# Kakenmaster & Associates SecureFilePro Connect Instructions

## This document includes instructions for:

- I. Existing Users: Accessing your SecureFilePro Connect Account (page 1)
- II. New Users: Setting up your SecureFilePro Connect Account (page 2)
- III. Setting up Two-Factor Authentication for existing and new users (page 4)
- IV. Submitting Your Tax Documents and Initiating the Completion of Your Return (page 5)
- V. Signing the Signature Documents Required for Electronic Filing (page 6)
- VI. Accessing Documents from Your Preparer (page 12)

### Questions?

If you have any questions, please contact our office by phone at 847-367-0888 or by email at <u>taxpreparation@kakenmaster.com</u>.

## I. Existing Users: Accessing your SecureFilePro Connect Account

- 1. Go to the Kakenmaster & Associates SecureFilePro Connect site: https://kakenmaster.securefilepro.com/connect/#/login
- 2. Enter your Username and Password and click "Login"
  - a. Your Username is in the format "FirstnameLastname" (no spaces and not case sensitive).
  - b. If you have forgotten your Username or Password, use the "Forgot Username/Password" link or contact Kakenmaster & Associates.

| 늘 KAKENMASTER & AS                               | soc × +             |               |             | 3          | Y | -    |         | × |
|--------------------------------------------------|---------------------|---------------|-------------|------------|---|------|---------|---|
| $\leftrightarrow$ $\rightarrow$ $C$ $\square$ ka | kenmaster.securefil | epro.com/conn | ect/#/login | ☆          |   | 🔒 In | cognito |   |
| K&A<br>KAKENN                                    | ASTER & AS          | SOC           |             |            |   |      |         |   |
|                                                  |                     | Sign In       |             |            |   |      |         |   |
|                                                  | Username            |               |             |            |   |      |         |   |
|                                                  | Password            |               |             |            |   |      |         |   |
| 2b.                                              | Forgot Usernam      | e/Password    |             |            |   |      |         |   |
|                                                  |                     | Sign In       |             |            |   |      |         |   |
|                                                  | Terms of Use        |               | Priva       | acy Policy | , |      |         |   |
|                                                  |                     |               |             |            |   |      |         |   |
|                                                  |                     |               |             |            |   |      |         |   |
|                                                  |                     |               |             |            |   |      |         |   |
|                                                  |                     |               |             |            |   |      |         |   |

## II. New Users: Setting up your SecureFilePro Connect Account:

Please contact Kakenmaster & Associates to request an account. You will receive an email from <u>no-reply@securefilepro.com</u> with the subject "You Have a New Account with KAKENMASTER & ASSOC". Click the link provided in this email to create your password and access your account.

| Delete       Teams       Quick SE 15       Language       Zoom         You Have a New Account with KAKENMASTER & ASSOC       Image: Society of the state of the state of the s | ت<br>م       | Delete | e Archive                                                             | Respond                  | Share to<br>Teams     | Quick<br>Steps ~ | Move<br>* | Tags     | O<br>Editing | Immersive<br>* | Translate | Q<br>Zoom |   |
|----------------------------------------------------------------------------------------------------|--------------|--------|-----------------------------------------------------------------------|--------------------------|-----------------------|------------------|-----------|----------|--------------|----------------|-----------|-----------|---|
| A new Drake Portals account has been created for you by KAKENMASTER & ASSOC<br>Your username is: STUDENTTEST<br>To create your password and access your account, click the link below.<br>https://kakenmaster.securefilepro.com/connect/#?link=hwymoivPVvd6UdvoUBmRFEsy2W2X1X0Q                                                                                                    |              |        |                                                                       |                          |                       |                  |           |          |              |                |           |           |   |
| To create your password and access your account, click the link below. https://kakenmaster.securefilepro.com/connect/#?link=hwvmoivPVvd6UdvoUBmRFEsy2W2X1X0Q                                                                                                    | Hell         |        | no-reply@<br>To test                                                  | 9securefile              | epro.com              |                  |           |          |              | () «           | 5 → [     | 1/28/202  | 3 |
|                                                                                                    | Hell<br>A ne |        | no-reply@<br>To test<br>SA<br>ENT TEST,<br>e Portals a<br>ume is: STU | Securefile<br>ccount has | epro.com<br>been crea | ted for you by   | KAKENM    | IASTER & | ASSOC        | (~) «          | 5 → [     | 1/28/202  | 3 |

- 2. On the Create Password webpage, enter the last 4 digits of your SSN for verification.
- 3. Create a password for your account and confirm the password. The password must be 8 characters long and it is recommended that it contain an upper case letter, a lower case letter, a number, and a special character (such as !, #, \$).
- 4. Click the Submit button.

| ← → C A kakenmaster securefilenro.com/connect/#/createaccount |  |          |   |
|---------------------------------------------------------------|--|----------|---|
|                                                               |  | ncognito | : |
| K&A KAKENMASTER & ASSOC                                       |  |          |   |
| Create Password for<br>STUDENTTEST                            |  |          |   |
| 2. Last 4 of SSN *                                            |  |          |   |
| Minimum 8 Characters                                          |  |          |   |
| Password * 🔯                                                  |  |          |   |
| Confirm Password * 🛛 🔊                                        |  |          |   |
| Cancel Submit 4.                                              |  |          |   |
|                                                               |  |          |   |

5. The **Sign In** screen displays. Enter your username and password and click the **Sign In** button.

| 늘 Kakenmaster & Assoc | × +                                     |                |   |   |           | × |
|-----------------------|-----------------------------------------|----------------|---|---|-----------|---|
| ← → C 🔒 kakenmaster.s | ecurefilepro.com/connect/#/login?un=STL | JDENTTEST      | ☆ | ⊜ | Incognito | : |
| K&A KAKENMASTER       | & ASSOC                                 |                |   |   |           | * |
|                       | Sign In                                 |                | _ |   |           |   |
| 5.                    | Username<br>STUDENTTEST                 |                |   |   |           |   |
|                       | Forgot Username/Password                |                |   |   |           |   |
|                       | Sign In                                 |                |   |   |           |   |
|                       | Terms of Use                            | Privacy Policy |   |   |           |   |
|                       |                                         |                |   |   |           |   |

6. The **Files** page will display.

| 늘 KAKENMASTER & ASS                             | x +                                           |   | ~   | - 0        | ×    |
|-------------------------------------------------|-----------------------------------------------|---|-----|------------|------|
| $\leftrightarrow$ $\Rightarrow$ C $\square$ kak | enmaster.securefilepro.com/connect/#/filelist | ☆ |     | 😸 Incognit | to : |
| K&A KAKEN                                       | MASTER & ASSOC                                |   | STU | DENTTEST   | :    |
| 🖹 Files                                         | Correct Descenter                             |   |     |            | *    |
| Profile                                         | <u>From Preparer</u>                          |   |     | ^          |      |
| 🛐 Sign Forms                                    |                                               |   |     |            |      |
| 🖿 Payment                                       |                                               |   |     |            |      |
|                                                 |                                               |   |     |            |      |
|                                                 | <u>To Preparer</u>                            |   |     | ^          |      |
|                                                 | Add Folder                                    |   |     |            |      |
|                                                 |                                               |   |     |            |      |
|                                                 |                                               |   |     |            |      |
|                                                 | C Upload                                      |   |     |            |      |
|                                                 |                                               |   |     |            | -    |

### III. Setting up Two-Factor Authentication for existing and new users

Note: Two-Factor Authentication is not required, but is recommended, as it adds an additional layer of security the client portal. If you are unable to log in, or lose your cellular device, please reset your password to disable two-factor authentication. Then reset your password and re-enable two-factor authentication.

- 1. Login to SecureFilePro at https://kakenmaster.securefilepro.com/connect/#/login
- 2. Click the username icon in the upper right-hand corner and select Account.

| 🚔 KAKENMASTER & ASSO                    | ж × +                                         | v - 6 X           |
|-----------------------------------------|-----------------------------------------------|-------------------|
| $\leftrightarrow \rightarrow C$ $$ kake | enmaster.securefilepro.com/connect/#/filelist | 🖈 🔲 👼 Incognito 🗄 |
| K&A KAKEN                               | MASTER & ASSOC                                | STUDENTTEST :     |
| E Files                                 |                                               | 2. 🗘 Account      |
| Profile                                 | From Preparer                                 | →] Logout         |
| 🖄 Sign Forms                            |                                               |                   |
| Payment                                 |                                               |                   |
|                                         |                                               |                   |

3. Choose from Application, Email, or Text Message authentication. Application authentication requires the use of a phone application like Google Authenticator or Authy to generate an authentication code. Text Message and Email Authentication will send an authentication code via text message or email. If you do not already use an authenticator app on your phone, select Text Message or Email authentication.

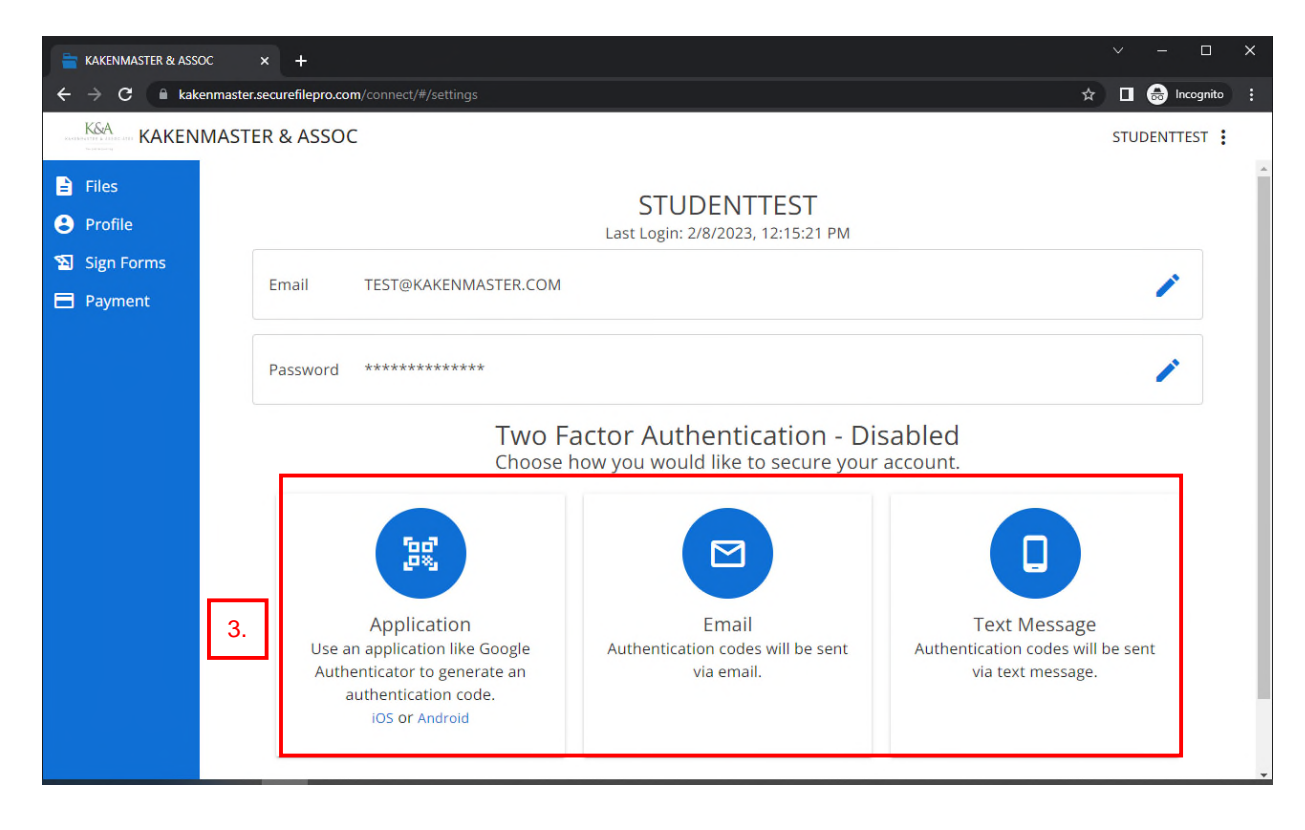

Once the two-factor authentication has been enabled, the user will need to use both their chosen password and the sixdigit code generated by their chosen authentication method to log in to their SFP account.

# IV. Submitting Your Tax Documents and Initiating the Completion of Your Return:

- 1. Login to SecureFilePro at https://kakenmaster.securefilepro.com/connect/#/login
- 2. Click the **Upload** button under the **To Preparer** section. An **Open** window will open.

| 늘 KAKENMASTER & ASS                             | soc × +                                        | ~  | —       |        | × |
|-------------------------------------------------|------------------------------------------------|----|---------|--------|---|
| $\leftrightarrow$ $\rightarrow$ C $\square$ kak | kenmaster.securefilepro.com/connect/#/filelist |    | 🕽 🔒 Inc | ognito |   |
|                                                 | IMASTER & ASSOC                                | ST | UDENTTE | ST :   |   |
| <ul><li>Files</li><li>Profile</li></ul>         | From Preparer                                  |    | ^       |        | Â |
| 🔊 Sign Forms                                    |                                                |    |         |        |   |
| Payment                                         |                                                |    |         |        |   |
|                                                 | To Preparer                                    |    | ^       |        |   |
|                                                 | Add Folder                                     |    |         |        |   |
|                                                 | 2. Upload                                      |    |         |        |   |

- 3. Navigate to the file(s) you would like to upload. Multiple files can be selected at one time by holding down the 'Ctrl' button. The selected file will be shown in the **Upload Files** screen under the **files selected**.
- 4. Click the Upload File(s) button.

| 늘 KAKENMASTER & ASS                                            | ж × +                                                                            |    |       | - 🗆         | ×   |
|----------------------------------------------------------------|----------------------------------------------------------------------------------|----|-------|-------------|-----|
| $\leftrightarrow$ $\rightarrow$ $\mathbf{C}$ $\square$ kak     | enmaster.securefilepro.com/connect/#/filelist                                    | \$ |       | 🖶 Incognito | ) : |
| K&A KAKEN                                                      | MASTER & ASSOC                                                                   | 3  | STUDI | ENTTEST     |     |
| <ul> <li>Files</li> <li>Profile</li> <li>Sign Forms</li> </ul> | From Preparer                                                                    |    |       | ^           |     |
| Payment                                                        | Upload Files<br>1 file(s) selected: + Add<br>Tax Data.docx ×<br>Cancel Upload 4. |    |       | ^           |     |

5. The uploaded file will display in the center window.

| 늘 KAKENMASTER & ASS                                      | oc × +                                        | ~   |           |       | ×        |
|----------------------------------------------------------|-----------------------------------------------|-----|-----------|-------|----------|
| $\leftrightarrow$ $\rightarrow$ $\mathbf{C}$ $\cong$ kak | enmaster.securefilepro.com/connect/#/filelist | ☆ [ | 🔒 اncog   | gnito |          |
| K&A KAKEN                                                | MASTER & ASSOC                                | S   | TUDENTTES | т:    |          |
| E Files                                                  |                                               |     |           |       | <b>^</b> |
| Profile                                                  | <u>From Preparer</u>                          |     | ^         |       |          |
| 🔊 Sign Forms                                             |                                               |     |           |       |          |
| Payment                                                  |                                               |     |           |       |          |
|                                                          |                                               |     |           |       |          |
|                                                          | <u>To Preparer</u>                            |     | ^         |       |          |
|                                                          | Add Folder                                    |     |           |       |          |
|                                                          | 5. Tax Data.docx                              | :   |           |       |          |
|                                                          | C Upload                                      |     |           |       | •        |

6. When you begin your upload, our office will email you to ask that you confirm when your upload is complete. Once your upload is complete, your return will be assigned to one of our preparers. The same upload steps should be followed to provide additional data requested by your preparer.

#### V. Signing the Signature Documents Required for Electronic Filing

 You will receive and email notification from <u>kakenmaster@securefilepro.com</u> with the subject "Document Available for Signing From KAKENMASTER & ASSOC". Click the link provided in this email to review and sign the document.

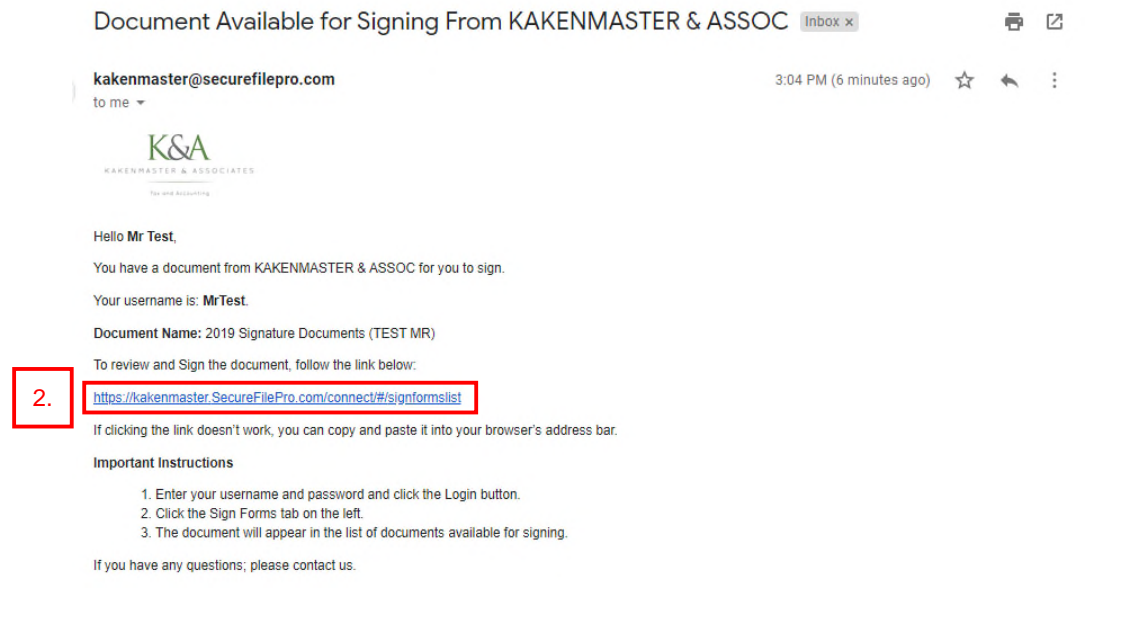

2. The **Sign In** screen displays. Enter your username and password and click the **Sign In** button.

| 늘 KAKENMASTER & ASSOC 🛛 🗙                             | +                                      |                | ~   | -   |           | × |
|-------------------------------------------------------|----------------------------------------|----------------|-----|-----|-----------|---|
| $m{\epsilon}  ightarrow {m{C}}$ $m{e}$ kakenmaster.se | curefilepro.com/connect/#/login?un=STU | DENTTEST       | ☆ [ | ı 🔒 | Incognito |   |
| K&A KAKENMASTER &                                     | & ASSOC                                |                |     |     |           | * |
| ľ                                                     | Sign In                                |                |     |     |           |   |
|                                                       | Username                               |                |     |     |           |   |
| 2.                                                    | Password                               |                |     |     |           |   |
|                                                       | Forgot Username/Password               |                |     |     |           |   |
|                                                       | Sign In                                |                |     |     |           |   |
|                                                       | Terms of Use                           | Privacy Policy |     |     |           |   |
|                                                       |                                        |                |     |     |           |   |
|                                                       |                                        |                |     |     |           | - |

3. The Sign Forms tab will display with your Signable Documents. Click the Signature Documents file.

| 늘 KAKENMASTER & ASS                                                            | oc × +                                             | ∨ – □ X           |
|--------------------------------------------------------------------------------|----------------------------------------------------|-------------------|
| $\boldsymbol{\leftarrow}$ $ ightarrow$ $\mathbf{C}$ $\widehat{\mathbf{e}}$ kak | enmaster.securefilepro.com/connect/#/signformslist | 🖈 🔲 🐽 Incognito 🚦 |
|                                                                                | MASTER & ASSOC                                     | JOSEPHGEHRKE      |
| Files Profile                                                                  | Signable Documents                                 | Signatures        |
| 🛐 Sign Forms                                                                   | 3. 2021 Signature Documents                        | 0 of 8            |
| Payment                                                                        |                                                    |                   |

4. For Married Filing Joint returns, the first step is to select the signer. Otherwise, go to the next step.

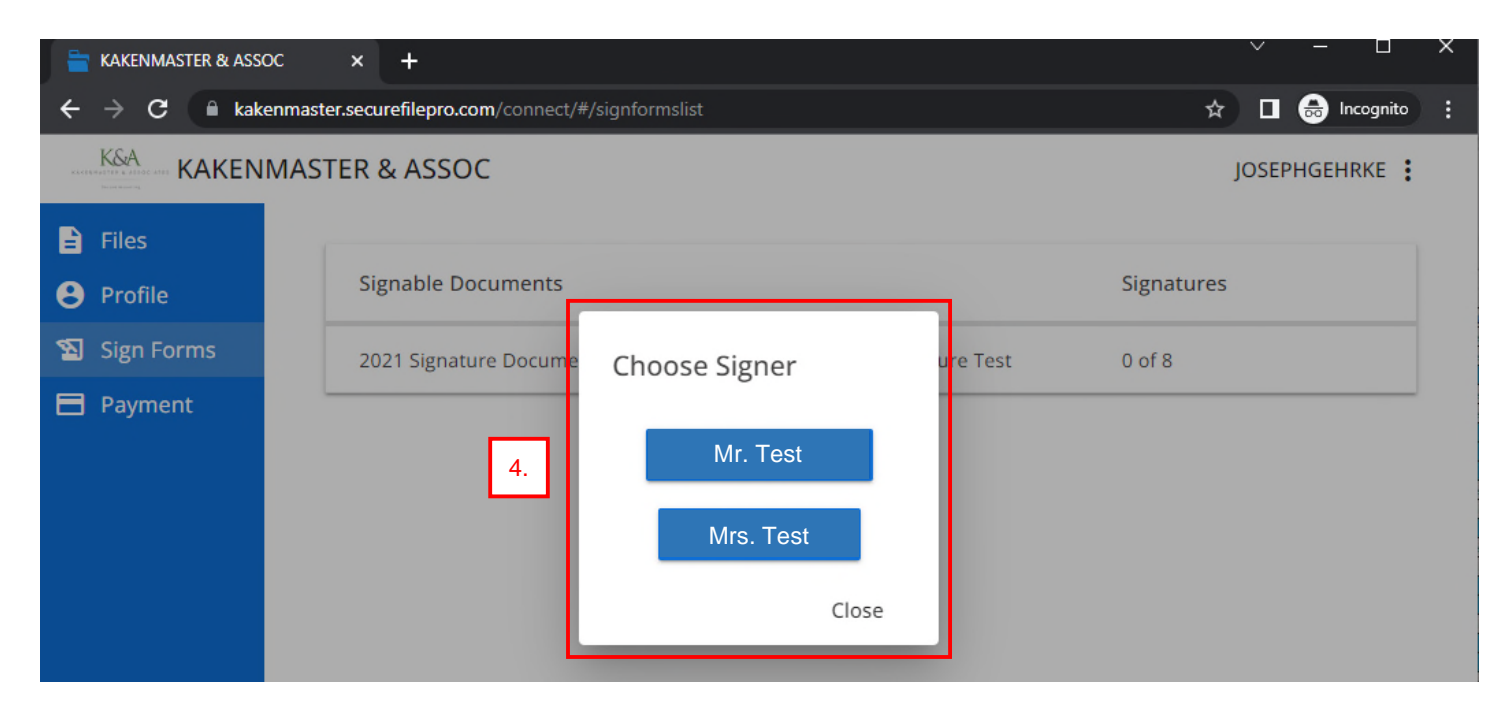

5. Use the Signatures button at the bottom of the screen to see a list of all forms that require signature and the page numbers. You can either click the signature pages from the Signatures window or use the front and back arrows to navigate through the pages. The required signature fields will be highlighted in yellow.

| 늘 KAKENMASTER & ASS                                                             | soc × +                                                                                                    | ∨ – 6 X           |
|---------------------------------------------------------------------------------|----------------------------------------------------------------------------------------------------|-------------------|
| $\leftrightarrow$ $\rightarrow$ C $$ kal                                        | kenmaster.securefilepro.com/connect/#/signformslist                                                                                                    | ☆ 🛛 🌧 Incognito 🚦 |
| K&A KAKEN                                                                       | NMASTER & ASSOC                                                                                                    | JOSEPHGEHRKE      |
| <ul> <li>Files</li> <li>Profile</li> <li>Sign Forms</li> <li>Payment</li> </ul> | We will → Back to List opies of your records an ← kfgt → your engagement for up ▲ y ▲ which these documents will be destroyed.         If you have not selected to e-file your returns with our office, you will be solely responsible to file the returns with the appropriate taxing authorities. Review all tax-returns documents carefully before signing them. Our engagement to repare your 2021 tax returns will conclude with the delivery of the completed returns to you, or with e-filed returns, with your signature and our subsequent submittal of your tax return.         To affirm that this ketter correctly summarizes your understanding of the arrangements for this work, sign the enclosed copy of this ketter in the space indicated and return it to us in the envelope provided.         Thank you for the opportunity to be of service. If you have any questions, contact our office at (847)367-0888.         Sincerely,         Date         1         1         1       Taxpayer         0         0         1       Totage |                   |
|                                                                                 | 5. Signatures Submit                                                                                                    |                   |

| Name                                     | Page | Signed |
|------------------------------------------|------|--------|
| Kylie A Kakenmaster on Engagement Letter | 2    |        |
| KYLIE A KAKENMASTER on 8879              | 3    |        |
| KYLIE A KAKENMASTER on IL8453            | 6    |        |

 After clicking the first yellow signature field, Signers are required to verify their identity through Knowledge-Based Authentication. Click Continue in the Knowledge Based Questions window. A series of questions will be asked to confirm your identity. Answer each question and click "Next" to complete all questions.

| Knowledge Based | Questions |
|-----------------|-----------|
|-----------------|-----------|

You will be asked a series of questions to verify your identity. These questions are generated from public and private data.

You have three attempts to answer three out of four questions correctly.

You can choose to skip one question if you are unsure of the answer.

Canceling the session via the Cancel button on a question window or by closing your window will count as one attempt.

After the third failed attempt you will not be able to sign documents remotely for the remainder of the year. 6.

| ier of the y | cur:     |
|--------------|----------|
| Cancel       | Continue |

7. After you have answered all questions, click the yellow signature field again and a Capture Signatures window will open. Use a stylus, finger, or mouse to sign in the gray box. Click "Next" to sign each form. On the final form, click **Apply**.

Capture Signatures

Signature: KYLIE A GEHRKE on Engagement Letter

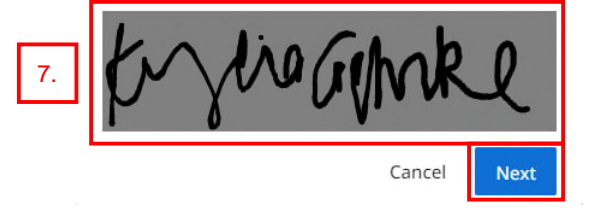

8. After all signatures are complete, click **Submit**. You will be asked to Confirm Signature Submission, to continue click **Submit**.

| 🚔 KAKENMASTER & ASSOC 🛛 🗙 🕂 |                                                                                                    | ∨ – Ø ×           |
|-----------------------------|----------------------------------------------------------------------------------------------------|-------------------|
| ← → C                       | //signformslist                                                                                                    | 🖈 🔲 🌧 Incognito 🗄 |
| KAKENMASTER & ASSOC         |                                                                                                    | JOSEPHGEHRKE      |
| E Files                     | We will i for a security ords to you at the end of the end of the second security of the second security of the second security of the second security of the second security of the second security of the second security of the second security of the second security of the second second s | *                 |
| Profile     Sign Forms      | If you have not selected to e-file your returns with our office, you will be solely responsible to file the returns with the appropriate taxing authorities. Review all tax-return documents carefully before signing them. Our engagement to prepare your 2021 tax returns will conclude with the delivery of the completed returns to you, or with e-filed returns, with your signature and our subsequent                                                                                                    |                   |
| Payment                     | submittal of your tax return.<br>To affirm that this letter correctly summarizes your understanding of the arrangements for this work, sign the enclosed copy of this<br>letter in the space indicated and return it to us in the envelope provided.                                                                                                    |                   |
|                             | Thank you for the opportunity to be of service. If you have any questions, contact our office at (847)367-0888.<br>Sincerely,                                                                                                    |                   |
|                             | Peto Kahati                                                                                                    |                   |
|                             | Peter Kakenmaster<br>Kakenmaster & Associates, Inc<br>Accepted By (Both spouses must sign for preparation of joint returns):                                                                                                    |                   |
|                             | Taxpayer Spouse Spouse                                                                                                    |                   |
|                             | Date                                                                                                    |                   |
|                             | Signatures 8. Submit                                                                                                    |                   |

9. For a Married Filing Joint return, the second Signer will need to complete their signatures. Return to the Sign Forms Screen on the left-hand navigation, click the Signature Documents file, and select the second signer.

|    | 늘 KAKENMASTER & ASSO                                      | к × +                                                                                                    | ~ - 0 X           |
|----|-----------------------------------------------------------|----------------------------------------------------------------------------------------------------|-------------------|
|    | $\leftrightarrow$ $\rightarrow$ $\mathbf{C}$ $\cong$ kake | nmaster.securefilepro.com/connect/#/signformslist                                                                                                    | 🖈 🔲 🌧 Incognito 🚦 |
|    | K&A KAKENI                                                | MASTER & ASSOC                                                                                                    | JOSEPHGEHRKE      |
|    | <ul><li>Files</li><li>Profile</li></ul>                   | Signable Documents Signatures                                                                                                    |                   |
| 9. | 🔊 Sign Forms                                              | 2021 Signature Documents (GEHRKE JOSEPH M and KYL)-Signature Test 4 of 8                                                                                                    |                   |
|    |                                                           | Generative         Image: Signer         Image: Signer         Im |                   |

- 10. Follow steps 5-8 above for the second signer.
- 11. After all signatures have been completed, the **Sign Forms** tab will show **No Signable Forms**.

| 늘 KAKENMASTER & ASSOC                                        | × +                                                              |   |      |        |        | × |
|--------------------------------------------------------------|------------------------------------------------------------------|---|------|--------|--------|---|
| $\leftrightarrow$ $\rightarrow$ $C$ $\square$ kakenm         | aster.securefilepro.com/connect/#/signformslist                  | ☆ |      | 🔒 Inco | ognito | : |
| K&A<br>KAKENMA                                               | STER & ASSOC                                                     | J | OSEP | HGEHRI | KE :   |   |
| <ul><li>Files</li><li>Profile</li></ul>                      |                                                                  |   |      |        |        |   |
| <ul> <li>Sign Forms</li> <li>Payment</li> <li>11.</li> </ul> | No Signable Forms<br>You don't currently have any files to sign. |   |      |        |        |   |
|                                                              |                                                                  |   |      |        |        |   |

- 12. Our office will be notified when the signatures have been completed and will proceed with electronic filing. You will receive an email notification with the Federal return has been accepted.
- 13. A copy of the signed form will be available on the **Files** page and can be downloaded and saved for your records. Files in your SecureFilePro account will automatically expire and be deleted after 6 months.

| 🚔 KAKENMASTER & ASSOC X +                                  | ∨ – □ ×           |
|------------------------------------------------------------|-------------------|
| ← → C  in kakenmaster.securefilepro.com/connect/#/filelist | 🖈 🔲 👼 Incognito 🚦 |
| K&A KAKENMASTER & ASSOC                                    | JOSEPHGEHRKE      |
| Files                                                      |                   |
| B Profile                                                  | ^                 |
| Sign Forms 13. 2021 Signature Documents                    | :                 |
| Payment                                                    |                   |
|                                                            |                   |
| <u>To Preparer</u>                                         | ^                 |
| Add Folder                                                 |                   |
|                                                            |                   |
| 4                                                          | Upload            |

## VI. Accessing documents from your preparer:

- 1. You will receive an automated email from <u>no-reply@securefilepro.com</u> when a file has been uploaded to the portal for your review.
- 2. Login to SecureFilePro Connect at <a href="https://kakenmaster.securefilepro.com/connect/#/login">https://kakenmaster.securefilepro.com/connect/#/login</a> or use the link provided in the email.

| © ☐ —                                                                                                    | Respond                                                                                          | Share to<br>Teams                                                                | Quick<br>Steps ~                                          | Move<br>* | Tags    | Editing  | Immersive | Translate | Zoom        |         |
|----------------------------------------------------------------------------------------------------|--------------------------------------------------------------------------------------------------|----------------------------------------------------------------------------------|-----------------------------------------------------------|-----------|---------|----------|-----------|-----------|-------------|---------|
| Delete                                                                                                    |                                                                                                  | leams                                                                            | Quick Steps 1                                             |           |         |          |           | Language  | Zoom        |         |
| You Have New                                                                                                    | File(s) fr                                                                                       | om KAk                                                                           | KENMAST                                                   | R & A     | ssoc    |          |           |           |             |         |
| no-reply@                                                                                                    | securefile                                                                                       | pro.com                                                                          |                                                           |           | SR      | eply     | Reply All | -> Forwar | rd 📑        |         |
| To test                                                                                                    |                                                                                                  |                                                                                  |                                                           |           |         |          |           | Mon 2     | 2/13/2023 1 | 1:01 AM |
| KEAREN MASSEE & ASSOCIAT                                                                                                    | £ 5                                                                                              |                                                                                  |                                                           |           |         |          |           |           |             |         |
| KARENASTEA A ASSOCIAT                                                                                                    | 5                                                                                                |                                                                                  |                                                           |           |         |          |           |           |             |         |
| Hello STUDENT TEST,<br>You have received new                                                                                                    | es<br>v file(s) fron                                                                             | n <b>KAKENM</b>                                                                  | ASTER & ASS                                               | DC.       |         |          |           |           |             |         |
| Hello STUDENT TEST,<br>Your have received new<br>Your username is: STU                                                                                                    | es<br>v file(s) fron<br>JDENTTEST.                                                               | n KAKENM                                                                         | IASTER & ASS(                                             | DC.       |         |          |           |           |             |         |
| Hello STUDENT TEST,<br>You have received new<br>Your username is: STU<br>To download your file                                                                                 | es<br>v file(s) fron<br>J <b>DENTTEST.</b><br>(s), follow th                                     | n <b>KAKENM</b><br>ne link belo                                                  | IASTER & ASS(                                             | DC.       |         |          |           |           |             |         |
| Hello STUDENT TEST,<br>You have received new<br>Your username is: STU<br>To download your file<br>https://kakenmaster.st                                                       | es<br>v file(s) fron<br><b>JDENTTEST.</b><br>(s), follow th<br><u>securefilepro</u>              | n <b>KAKENM</b><br>ne link belo<br>o.com/coni                                    | IASTER & ASS(<br>ow.<br>nect/#/filelist                   | DC.       |         |          |           |           |             |         |
| Hello STUDENT TEST,<br>You have received new<br>Your username is: STU<br>To download your file<br>https://kakenmaster.si<br>If clicking the link does                          | v file(s) fron<br>DENTTEST.<br>(s), follow th<br>securefilepro                                   | n <b>KAKENM</b><br>ne link belo<br><u>o.com/coni</u><br>ou can copy              | IASTER & ASSO<br>ow.<br>nect/#/filelist<br>y and paste it | DC.       | browser | 's addre | -ss bar.  |           |             |         |
| Hello STUDENT TEST,<br>You have received new<br>Your username is: STU<br>To download your file<br>https://kakenmaster.s<br>If clicking the link does<br>If you have any questi | v file(s) fron<br>DENTTEST.<br>(s), follow th<br>eccurefilepro<br>sn't work, yc<br>ons, please ( | n <b>KAKENM</b><br>ne link belo<br><u>o.com/con</u><br>ou can cop<br>contact us. | ASTER & ASS(<br>w.<br>nect/#/filelist<br>y and paste it   | DC.       | browser | 's addre | ss bar.   |           |             |         |

3. On the Files window, your documents will appear under From Preparer.

| 🚔 KAKENMASTER & ASSOC × +   | ∨ – □ X           |
|-----------------------------|-------------------|
| ← → C                       | 🖈 🔲 🌧 Incognito 🗄 |
| K&A KAKENMASTER & ASSOC     | STUDENTTEST       |
| Files   Profile             | ^                 |
| Sign Forms 3. Tax Data.docx | :                 |
| Payment                     |                   |
| <u>To Preparer</u>          | ^                 |
| Add Folder                  |                   |
| ▲ Upload                    |                   |

4. Click the document to open the file. The downloaded file will appear in the bottom left-hand corner of the window. Click the file to open or save it.

| 늘 KAKENMASTER & ASS                                        | oc × +                                        |   | ~   | - 0       | ×     |
|------------------------------------------------------------|-----------------------------------------------|---|-----|-----------|-------|
| $\boldsymbol{\leftarrow}$ $ ightarrow$ $\mathbf{C}$ $$ kak | enmaster.securefilepro.com/connect/#/filelist | ☆ |     | 😸 Incogni | to :  |
| K&A<br>KAKEN                                               | IMASTER & ASSOC                               |   | STU | DENTTEST  | :     |
| Files                                                      | From Dronovor                                 |   |     |           | A     |
| Profile                                                    | <u>rrom rieparer</u>                          |   |     | ^         |       |
| 🔊 Sign Forms                                               | ▼ Downloaded ▼                                |   |     |           | - 1   |
| 🖿 Payment                                                  | 4. Tax Data.docx                              |   |     | :         |       |
|                                                            |                                               |   |     |           |       |
|                                                            | <u>To Preparer</u>                            |   |     | ^         |       |
|                                                            | Add Folder                                    |   |     |           |       |
|                                                            |                                               |   |     |           |       |
|                                                            |                                               |   |     |           | -     |
| 🖷 Tax Data.docx                                            | <b>^</b> 4.                                   |   |     | Show      | all X |

5. Once the file opens, click the downward facing arrow to Save, then follow the normal procedure you use when saving a file to your computer. Files in your SecureFilePro account will automatically expire and be deleted after 6 months.

| Drake-produced PDF | 1 / 17                             | 5. | <b>±</b> | ē | □ - |
|--------------------|------------------------------------|----|----------|---|-----|
|                    | FOR TAX YEAR 2019<br>MR & MRS TEST |    |          |   |     |